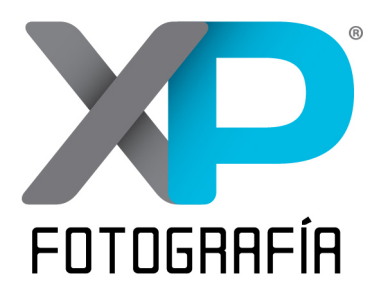

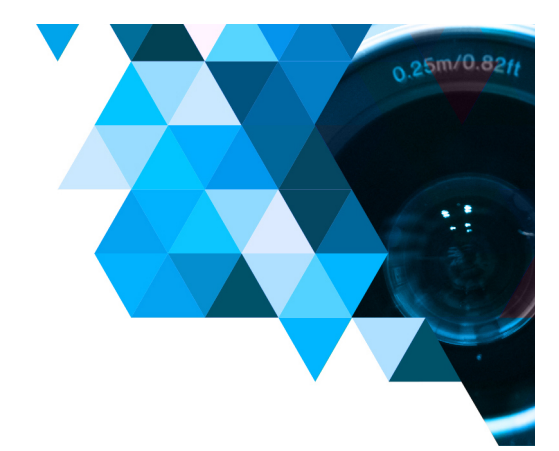

Para subir tu foto al álbum de el Reto XP 52 Semanas o al álbum de una Caminata Fotográfica sigue los siguientes pasos desde tu computadora (Es mucho más complicado desde una app móvil de teléfono o tablet).

Capturamos Experiencias

### PASO 1

Desde el navegador de tu computadora entra al grupo "Capturamos Experiencias" que podrás encontrar en el siguiente enlace: https://www.facebook.com/groups/capturamosexperiencias/ Recuerda que debes ser miembro del grupo para poder publicar.

### PASO 2

Una vez dentro del grupo, deberás dar click en el botón que dice "fotos" como se muestra en la siguiente imagen:

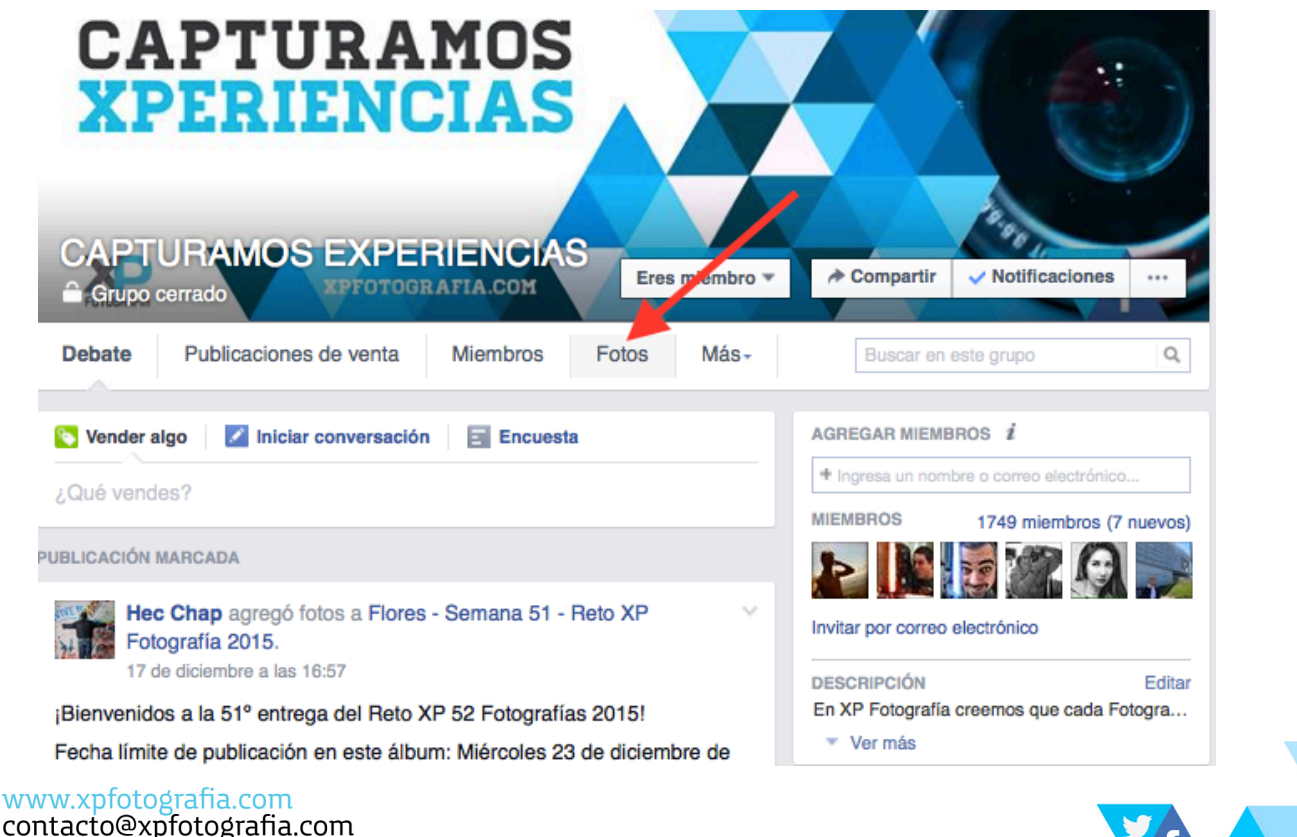

contacto@xpfotografia.com Tel. +52 (33) 1031 1569

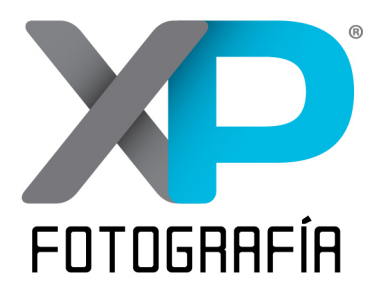

# Capturamos Experiencias

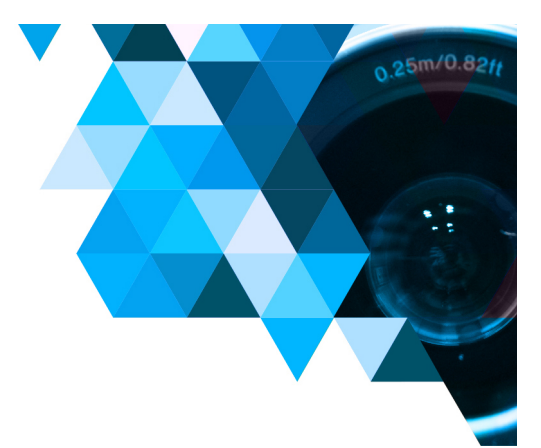

PASO 3

Al presionar el botón de "Fotos", entrarás a la sección de fotos del grupo. Ahí deberás presionar el botón "Álbumes".

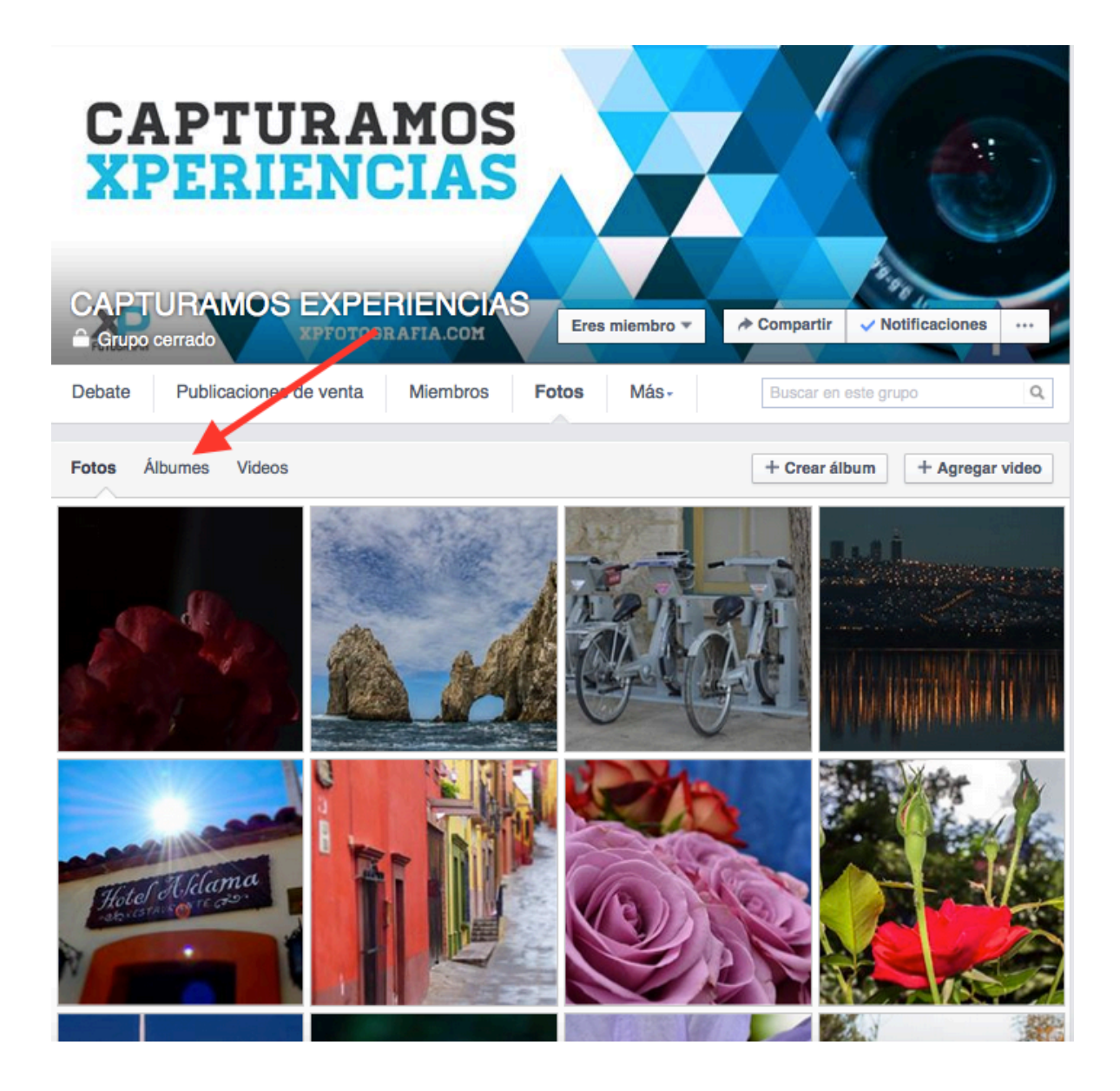

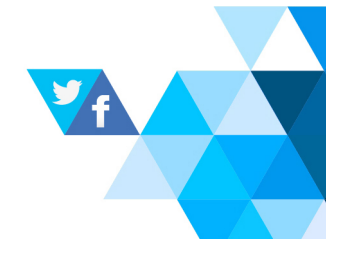

www.xpfotografia.com contacto@xpfotografia.com Tel. +52 (33) 1031 1569

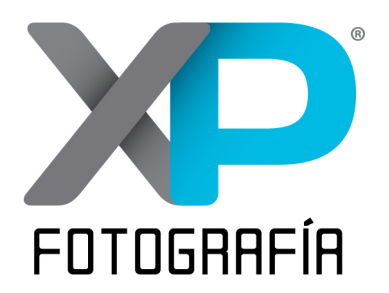

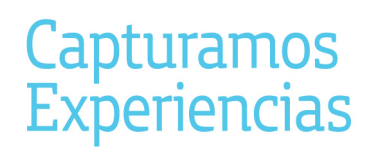

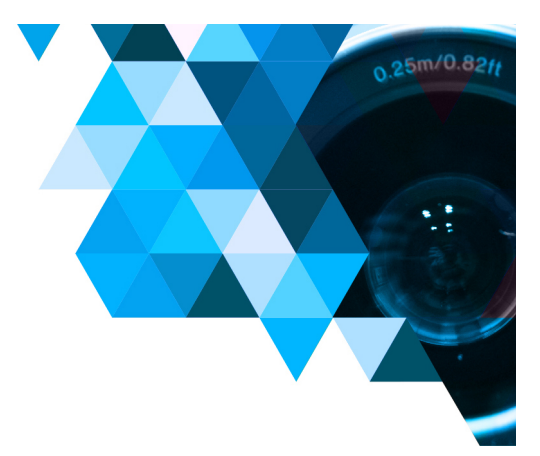

### PASO 4

Al presionar el botón de "Albumes", se abrirá una pantalla que mostrará la sección donde se encontrarán todos los álbumes.

En esta sección, hay que dar click sobre el álbum que corresponda a la semana del Reto en la que quieres publicar o a la Caminata Fotográfica en la que participaste.

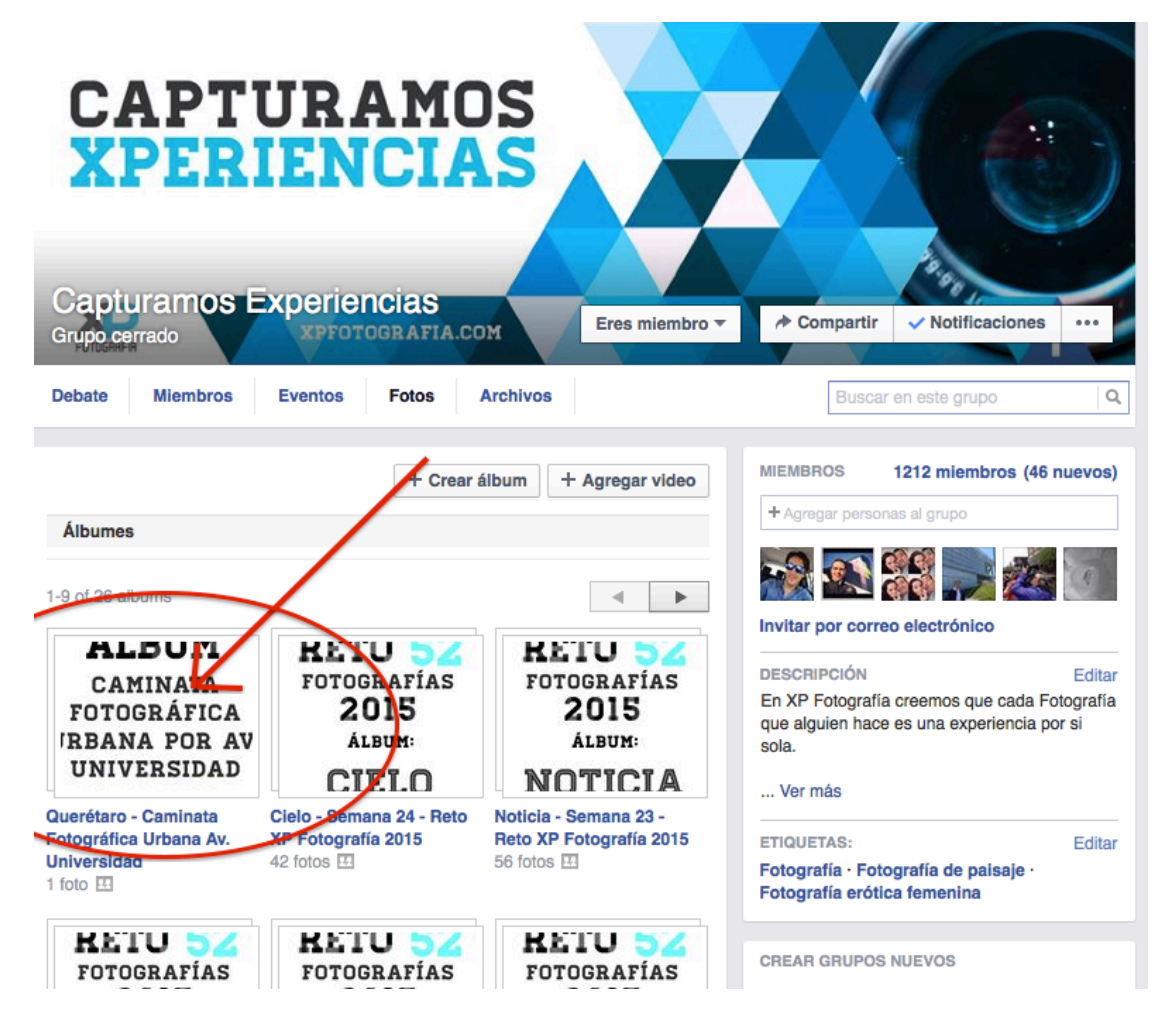

www.xpfotografia.com contacto@xpfotografia.com Tel. +52 (33) 1031 1569

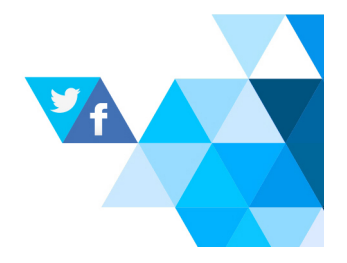

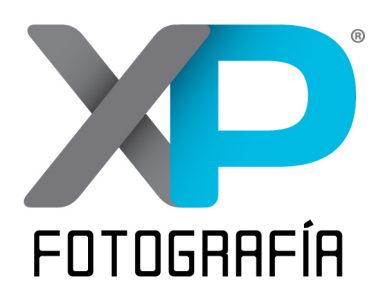

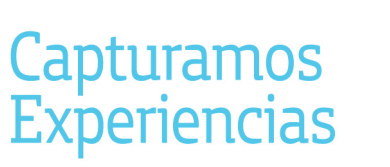

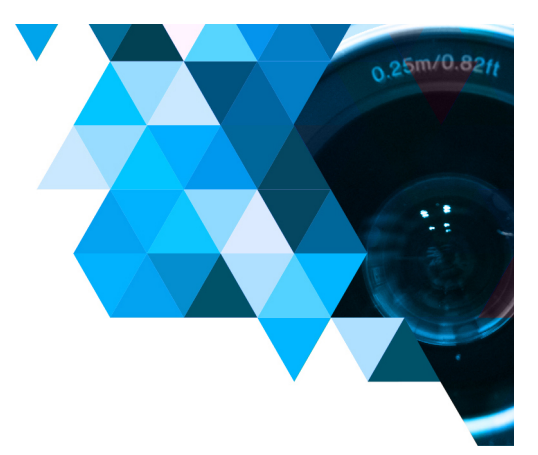

## PASO 4

Una vez dentro del álbum que corresponde, en la parte superior encontraremos un botón que dice: "Agregar fotos". Es necesario dar click en el botón.

| Capturamos Experiencias                                                                                                    |                                                     | Agregar fotos Etiquetar Editar    |
|----------------------------------------------------------------------------------------------------|-----------------------------------------------------|-----------------------------------|
| Querétaro - Caminata Fotográfica Urbana Av.                                                                                                    |                                                     |                                   |
| Universidad                                                                                                    |                                                     |                                   |
| Álbum para publicar las fotografías de la Caminata Fotográfica Urbana hecha en Querétaro el 14 de unio del 2015.                                                                               |                                                     |                                   |
|                                                                                                    | Fecha límite de publicación en este álbum: Miér     | coles 17 de junio de 2015.        |
|                                                                                                    | El número máximo de fotografías por pa              | rticipante es de 10.              |
| No olvides hacer los comentarios que consideres oportunos sobre tu fotografía. Recomendamos incluir un título, lugar donde se tomó, y cualquier comentario<br>que enriquezca la participación. |                                                     |                                   |
| Son bienvenidos todos los comentarios que hagan más rica la experiencia fotográfica.                                                                                                    |                                                     |                                   |
|                                                                                                    | Para consultar álbumes anteriores sólo tienes que o | dar click en el siguiente enlace: |
| https://www.facebook.com/groups/capturamosexperiencias/photos/                                                                                                    |                                                     |                                   |
| Si necesitas instrucciones para ùblicar tu foto, puedes encontrar indicaciones en el siguiente enlace:                                                                                         |                                                     |                                   |
| Les recomendamos publicar sus fotos desde una computadora ya que las plataformas de dispositivos móviles a veces no cuentan con la opción. · Última actualización: hace 7 minutos              |                                                     |                                   |
| ÁLBUM                                                                                                    |                                                     |                                   |
| CAMINATA                                                                                                    |                                                     |                                   |
| FOTOGRAFICA                                                                                                    |                                                     |                                   |
| UNIVERSIDAD                                                                                                    |                                                     |                                   |
| 14.06.2015<br>OUERÉTARO                                                                                                    |                                                     |                                   |
| XP                                                                                                    |                                                     |                                   |
| Me gusta · Comentar · Detener n                                                                                                    | otificaciones                                       |                                   |
|                                                                                                    |                                                     |                                   |

www.xpfotografia.com contacto@xpfotografia.com Tel. +52 (33) 1031 1569

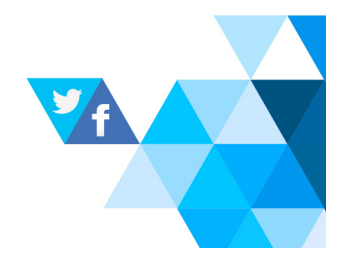

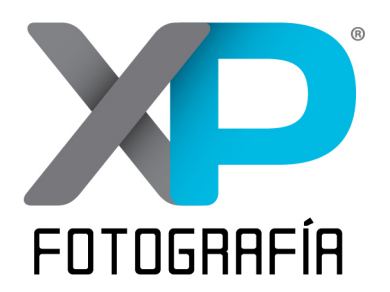

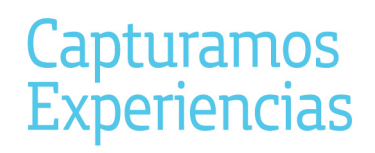

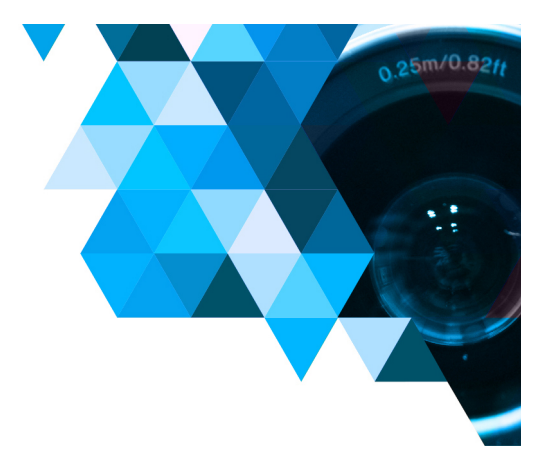

#### PASO 5

Dentro de esta función, podremos seleccionar nuestra foto dentro de nuestra computadora. Una vez seleccionada podrán hacer un comentario acerca de su foto. Posteriormente habrá que presionar el botón que dice: "Publicar Fotos".

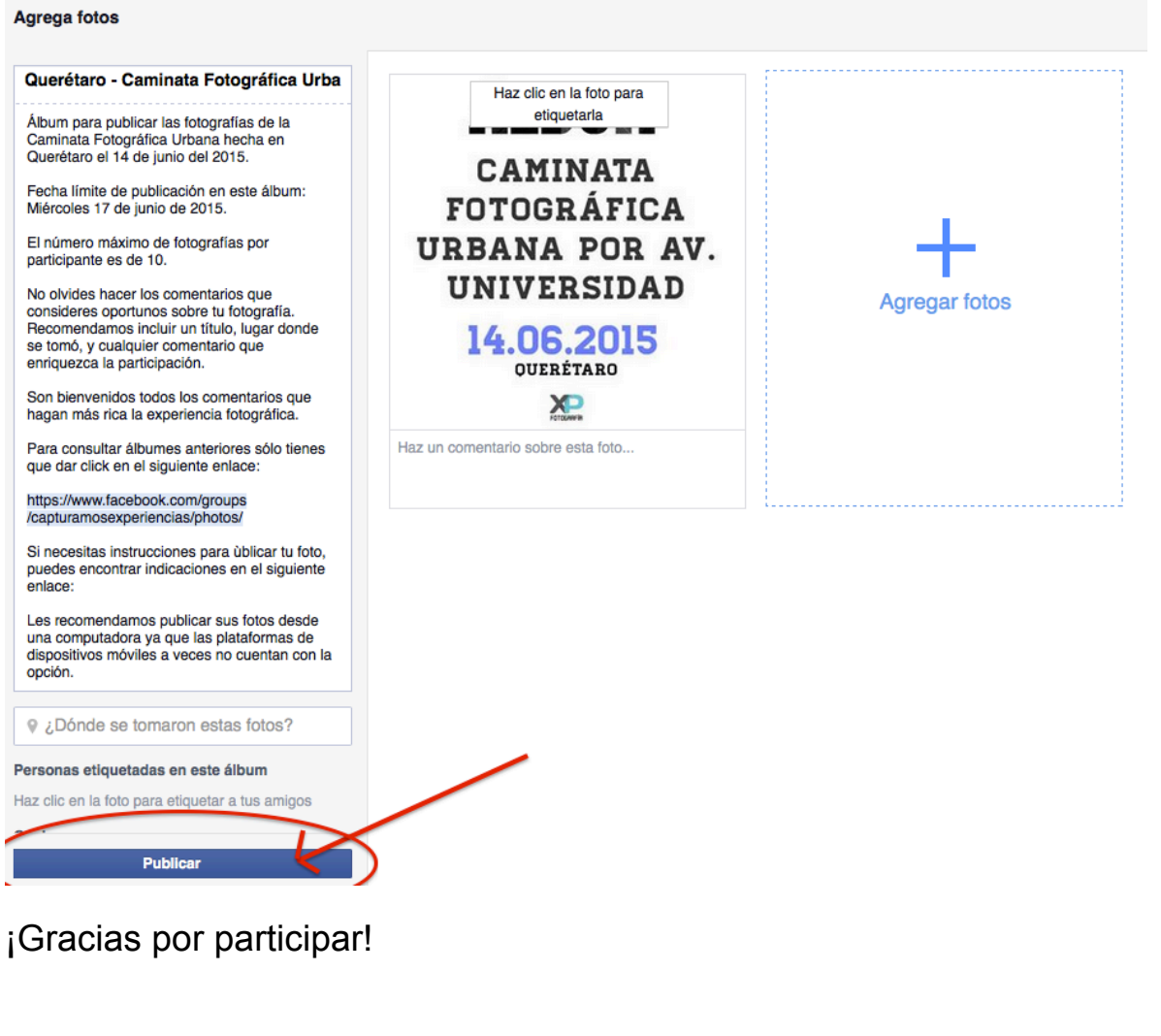

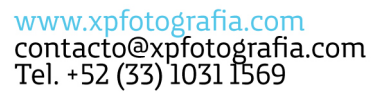

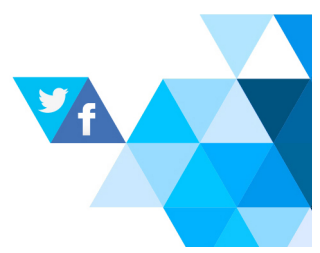